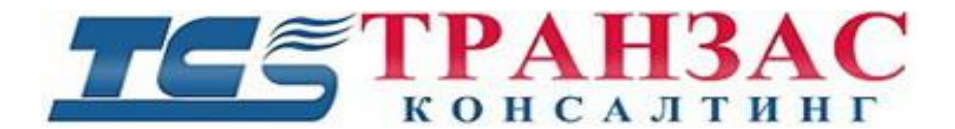

# Стабилизированный неохлаждаемый тепловизор со встроенной камерой

## Инструкция по эксплуатации № ТК-1121/17 И

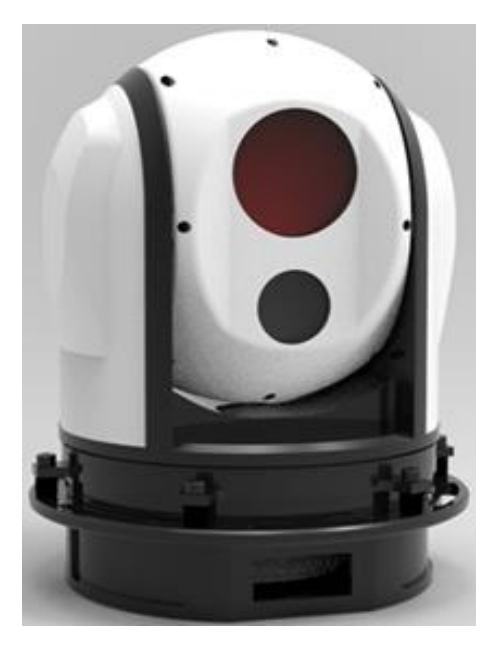

## Модель: ТКРТZ-510Т

### 1. Указания по технике безопасности

Когда вы откроете упаковку:

- Убедитесь в том, что упаковка и её содержимое не повреждены. В случае наличия повреждений немедленно обратитесь к продавцу.
- 2. Убедитесь в полноте комплекта поставки.
- Запрещается использовать оборудование в случае отсутствия каких-либо частей, а также наличия повреждений оборудования.

[Примечание] Информация, содержащаяся в инструкции, может быть изменена без предварительного

уведомления в случае обновления оборудования.

### Оглавление

| 1. Указания по технике безопасности          | 2  |
|----------------------------------------------|----|
| 2. О Продукте                                | 4  |
| 2.1 Особенности                              | 4  |
| 3. Технические данные                        | 5  |
| 3.1 Чертёж общего вида                       | 7  |
| 4. Программное обеспечение                   | 8  |
| 4.1 Главная страница                         | 8  |
| 4.2 Просмотр в режиме реального времени      | 9  |
| 4.3 Добавить/удалить камеру                  |    |
| 4.4 Управление РТZ                           | 15 |
| 4.5 Настройка параметров системы             |    |
| 4.6 Запрос состояния РТZ                     |    |
| 4.7 Настройка языка                          |    |
| 5. Техническое обслуживание                  |    |
| 5.1 Устранение неисправностей                |    |
| 5.2 Техническое обслуживание                 |    |
| 6. Дополнительная информация                 |    |
| 6.1 Версии инструкции и ревизии оборудования |    |
| 6.2 Комплект поставки                        |    |
| 6.3 Гарантийные обязательства                |    |

### 2. О Продукте

Стабилизированный тепловизор ТКРТZ-510Т представляет собой небольшой гиростабилизированный тепловизор с двух осевой стабилизацией. Встроенная 1080р HD камера с 10-ти кратным увеличением и неохлаждаемый тепловизор с объективом 35 мм метров предназначенная для установки на БПЛА, самолеты и вертолёты с целью навигации наблюдения за объектами.

### 2.1 Особенности

- НD камера и тепловизор предназначен для дневного и ночного наблюдения.
- Наличие двух осевой стабилизации компенсирует крен и дифферент
- Стандартный протокол управления, обеспечивает удобную интеграцию между тепловизором и бортовыми системами
- Программное обеспечение, поставляемая с камерой способна обеспечивать отслеживание цели в реальном времени, ручной и автоматический захват цели
- Легкий вес, компактный дизайн, всепогодное исполнение

### 3. Технические данные

|                                | TKPTZ-510T                                     |  |  |  |  |
|--------------------------------|------------------------------------------------|--|--|--|--|
| Камера                         | Камера                                         |  |  |  |  |
| Матрица                        | Матрица: 1/2.8″ CMOS                           |  |  |  |  |
| Эффективное разрешение         | 1920×1080 (2 MPix)                             |  |  |  |  |
| Фокусное расстояние            | 4,9 мм~49 мм                                   |  |  |  |  |
| FOV                            | 5,65- 53,2°                                    |  |  |  |  |
| Оптическое увеличение          | 10X                                            |  |  |  |  |
| Угол обзора (Гор.× Верт.)      | 7°×4°~49°×7°                                   |  |  |  |  |
| Фокус                          | Автоматический/ Ручной                         |  |  |  |  |
| Время фокусировки              | <2c                                            |  |  |  |  |
| Частота кадров                 | 30 Гц                                          |  |  |  |  |
| Цифровой интерфейс             | HD-SDI                                         |  |  |  |  |
| Тепловизор                     |                                                |  |  |  |  |
| Детектор                       | Неохлаждаемый VO x FPA                         |  |  |  |  |
| Эффективное разрешение         | 640×512                                        |  |  |  |  |
| Спектральный диапазон          | 7,5~13,5мкм                                    |  |  |  |  |
| Фокусное расстояние            | 35мм                                           |  |  |  |  |
| Видеоинтерфейс                 | PAL                                            |  |  |  |  |
| Частота кадров                 | 25Гц                                           |  |  |  |  |
| Смена режима                   | "Белое на черном"/ "Черное на белом"           |  |  |  |  |
| Цифровой зум                   | 1x, 2x                                         |  |  |  |  |
| Цифровой интерфейс             | SD-SDI                                         |  |  |  |  |
| Гиростабилизация и повор       | отный механизм                                 |  |  |  |  |
| Стабилизация                   | По 2 осям                                      |  |  |  |  |
| Поворот                        | 360°                                           |  |  |  |  |
| Наклон                         | -35°-+110°                                     |  |  |  |  |
| Скорость поворота/наклона      | => 60°/сек                                     |  |  |  |  |
| Ускорение                      | => 80°/cek <sup>2</sup>                        |  |  |  |  |
| Точность стабилизации          | <= 0,5 мрад                                    |  |  |  |  |
| Точность                       |                                                |  |  |  |  |
| позиционирования               | ±0,1 °                                         |  |  |  |  |
| Интерфейсы, питание, протоколы |                                                |  |  |  |  |
| Видео интерфейс                | 2 х HD-SDI (отдельно для камеры и тепловизора) |  |  |  |  |

| Протокол управления             | Pelco-Р и расширенный Pelco-D             |  |  |  |
|---------------------------------|-------------------------------------------|--|--|--|
| Интерфейс управления            | RS-232/RS-422/RS-485 (указать при заказе) |  |  |  |
| Адреса                          | 0-255                                     |  |  |  |
| Напряжение                      | 12B                                       |  |  |  |
| Окружающая среда                |                                           |  |  |  |
| Диапазон рабочих<br>температур  | -45 ° C - +70 ° C                         |  |  |  |
| Диапазон температур<br>хранения | -60 ° C - +80 ° C                         |  |  |  |
| Степень защиты корпуса          | IP66                                      |  |  |  |
| Габариты и вес                  |                                           |  |  |  |
| Габаритные размеры              | 145 х 205 мм (д х в)                      |  |  |  |
| Bec                             | Не более 2,5 кг                           |  |  |  |

[Примечание] Технические данные могут быть изменены без предварительного уведомления.

### 3.1 Чертёж общего вида

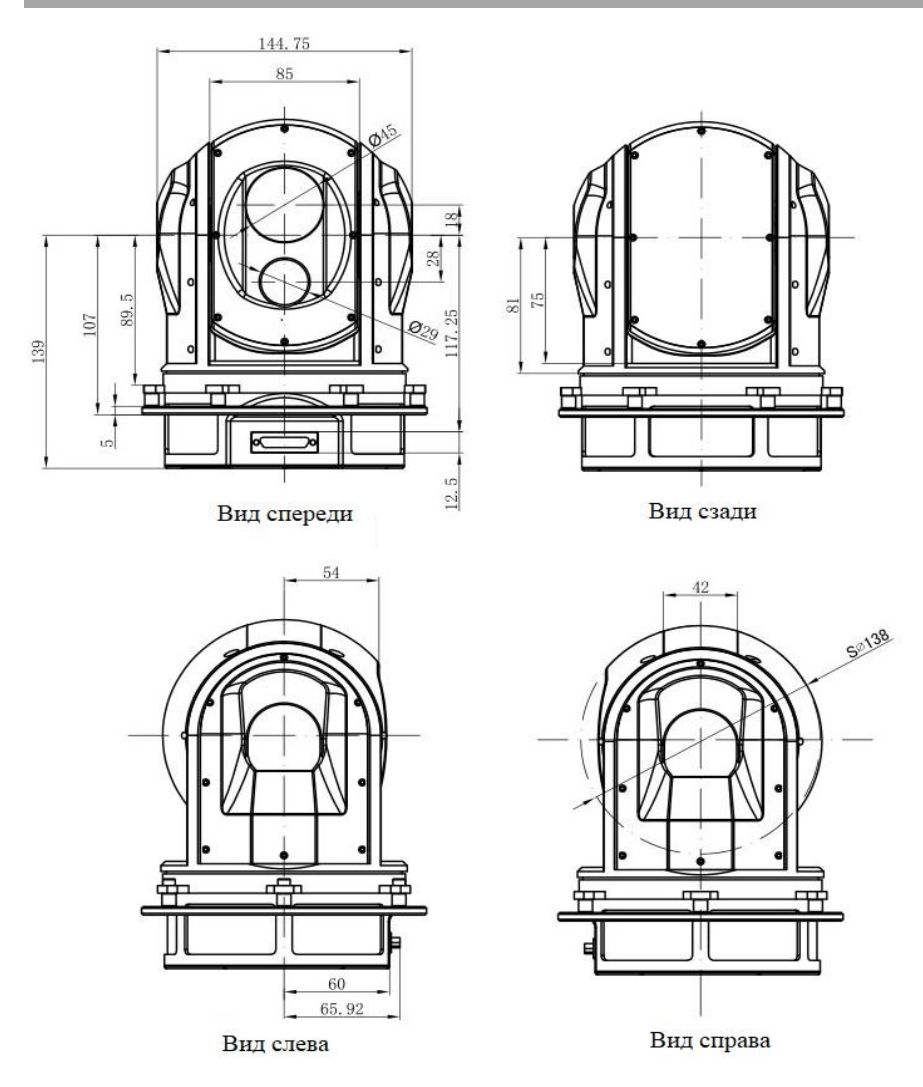

Рис. 4.2.1 Чертёж общего вида ТКРТZ-510Т

### 4. Программное обеспечение

### 4.1 Главная страница

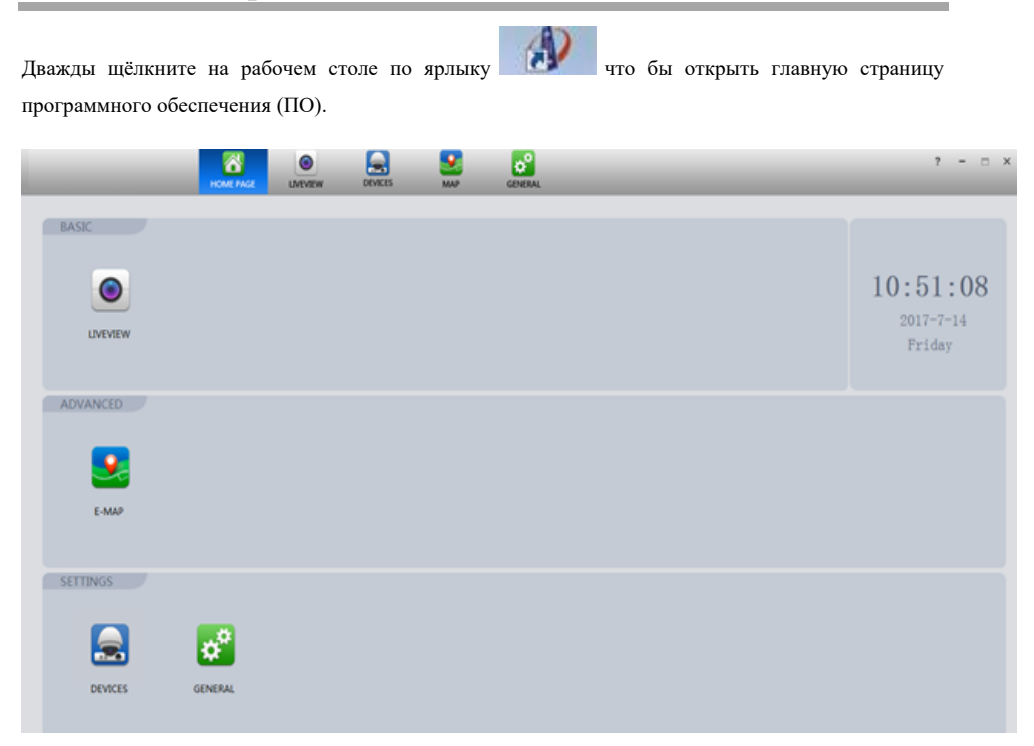

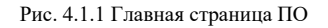

Щелкните по ярлыку, чтобы войти в соответствующее приложение.

- LIVEVIEW- Просмотр в режиме реального времени
- E-MAP Электронная карта
- DEVICES Управление оборудованием
- GENERAL Конфигурация системы

### 4.2 Просмотр в режиме реального времени

LIVEVIEW

Щёлкните по значку

на главной странице, чтобы войти в интерфейс просмотра.

| HOME PAGE | OEVICES     | <b>.</b>                     | GENERAL | 7 -             | - × |
|-----------|-------------|------------------------------|---------|-----------------|-----|
|           |             |                              |         | DEVICE TREE     |     |
|           |             |                              |         | Davice Group    |     |
|           |             |                              |         |                 |     |
|           |             |                              |         |                 |     |
|           |             |                              |         |                 |     |
|           |             |                              |         |                 |     |
|           |             |                              |         |                 |     |
|           |             |                              |         |                 |     |
|           |             |                              |         |                 |     |
|           |             |                              |         |                 |     |
|           |             |                              |         |                 |     |
|           |             |                              |         |                 |     |
|           |             |                              |         |                 |     |
|           |             |                              |         |                 |     |
|           |             |                              |         |                 |     |
|           |             |                              |         |                 |     |
|           |             |                              |         |                 |     |
|           |             |                              |         |                 |     |
|           |             |                              |         |                 |     |
|           |             |                              |         |                 |     |
|           |             |                              |         |                 |     |
|           |             |                              |         | PTZ CONTROL     | 0   |
|           | _           |                              |         | SYSTEM SETTINGS | 0   |
|           | Serial Port | <ul> <li>I ON OOF</li> </ul> |         | PTZ STATUS      | 0   |

Рис. 4.2.1 Главная страница

- Центральная часть поддерживает одновременно с 6 каналов
- Нижняя часть включение / выключение управления.
- Правая часть включает в себя DEVICE TREE (список устройств), PTZ CONTROL (поворотно-наклонное устройство), SYSTEM SETTINGS (настройки системы), PTZ STATUS (состояние поворотно-наклонного устройства).

### 4.3 Добавить/удалить камеру

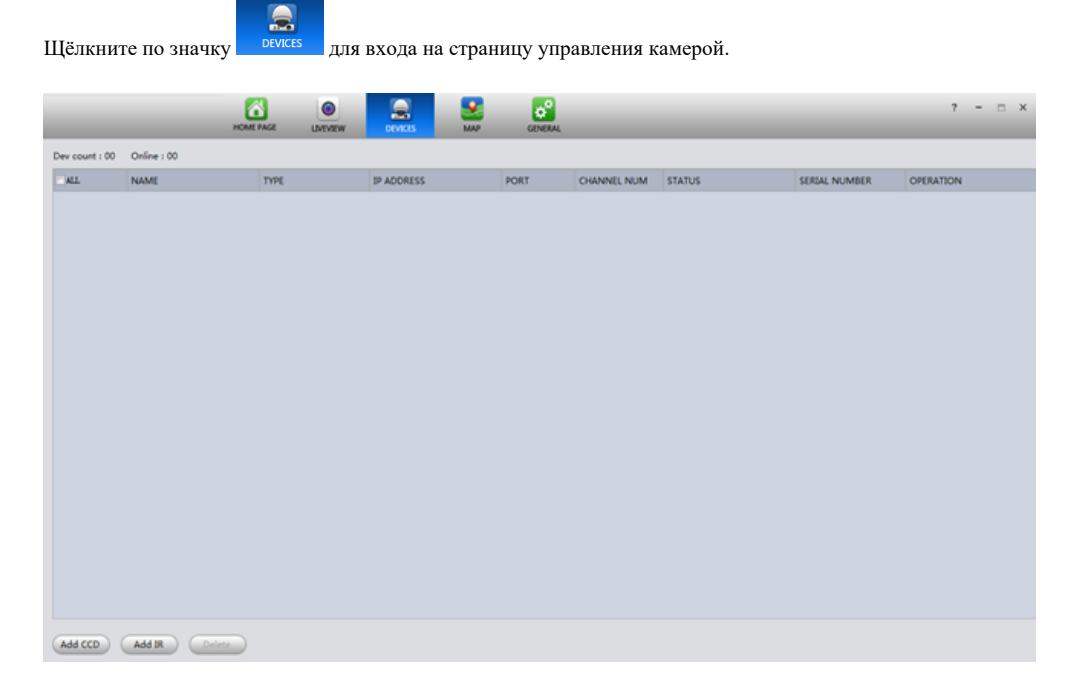

#### Рис.4.3.1 Вход на страницу

Щёлкните Add CCD (добавить CCD) и появится страница добавления камеры.

Стр. 10

|                | Add CCD       | × |
|----------------|---------------|---|
| Input Info     |               |   |
| Device Name    | CCD           |   |
| IP Address     | 192.168.1.108 |   |
| Port           | 37777         |   |
| User Name      | admin         |   |
| Password       | ****          |   |
|                | Get Info      |   |
| Device Details |               |   |
| Serial Number  |               |   |
| Video In       |               |   |
| Video Out      |               |   |
| Alarm In       |               |   |
| Alarm Out      |               |   |
|                | Add Cancel    |   |

Рис. 4.3.2 ССО

- Device Name (Имя устройства) название устройства, отображаемое в списке устройств.
- IP Address (IP адрес) добавить IP-адрес устройства. По умолчанию 192.168.1.108.
- Port (Порт) добавить номер порта устройства. Значение по умолчанию 37777.
- User name (имя пользователя) по умолчанию admin.
- Password (пароль) по умолчанию admin.

После ввода правильной информации, щелкните, Add чтобы добавить камеру в список устройств.

|   | NAME | TYPE | IP ADDRESS    | PORT  | CHANNEL NUM | STATUS | SERIAL NUMBER   | OPERATION |
|---|------|------|---------------|-------|-------------|--------|-----------------|-----------|
| 1 | CCD  | DVR  | 192.168.1.108 | 37777 | 4/0/4/3     | Online | 2L05E30PA800004 | х         |

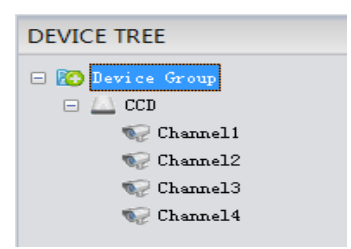

#### Рис. 4.3.3 Пример списка устройств с четырьмя камерами

Щёлкните "Add IR" для добавления тепловизора.

|             | Add IR       | × |
|-------------|--------------|---|
| Input Info  |              |   |
| Device Name | R            |   |
| IP Address  | 192.168.1.64 |   |
| Port        | 8000         |   |
| User Name   | admin        |   |
| Password    | *****        |   |
|             | Add Cancel   |   |

Рис. 4.3.4 Добавление тепловизора

- Device Name (Имя устройства) название устройства, отображаемое в списке устройств.
- IP Address (IP адрес) добавить IP-адрес устройства. По умолчанию 192.168.164.
- Port (Порт) добавить номер порта устройства. Значение по умолчанию 8000.
- User name (имя пользователя) по умолчанию admin.
- Password (пароль) по умолчанию admin

После ввода правильной информации, щёлкните Add чтобы добавить тепловизор в список устройств.

| ALL | NAME | ТҮРЕ | IP ADDRESS    | PORT  | CHANNEL NUM | STATUS | SERIAL NUMBER        | OPERATION |
|-----|------|------|---------------|-------|-------------|--------|----------------------|-----------|
| 1   | CCD  | DVR  | 192.168.1.108 | 37777 | 4/0/4/3     | Online | 2L05E30PA800004      | X         |
| 2   | IR   | DVR  | 192.168.1.64  | 8000  | 4/0/4/2     | Online | DS-6704HW0020170228A | X         |

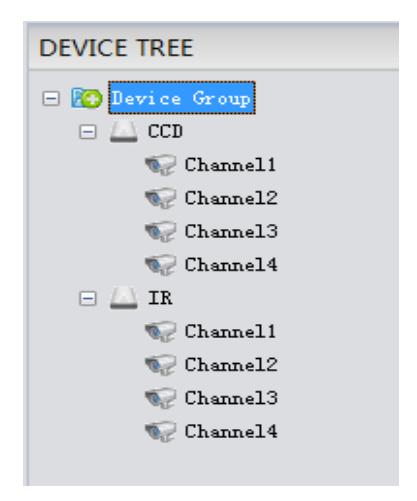

Рис. 4.3.5 Список подключенных тепловизоров

После добавления камер/тепловизора нажмите ито бы удалить выбранную камеру/тепловизор.

После добавления камер/тепловизора однократное нажатие мыши откроет окно воспроизведения видео, двойное нажатие позволит открыть потоковое воспроизведение видео.

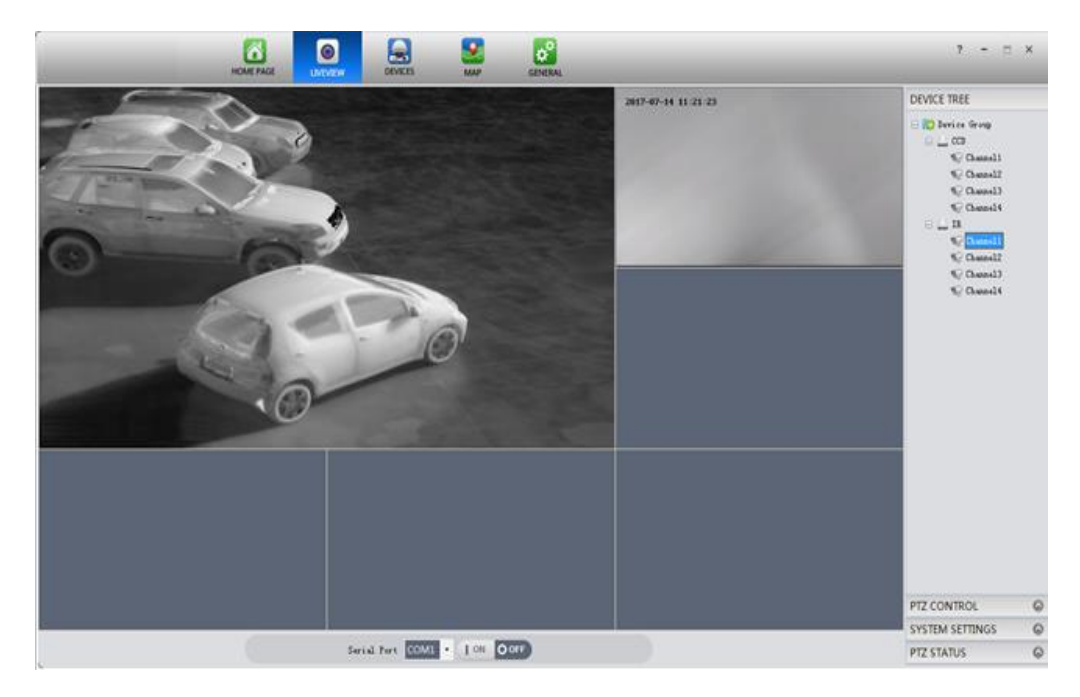

Рис. 4.3.6 Просмотр видео

### 4.4 Управление РТZ

### PTZ CONTROL Speed 4 Ð (-)Preset 1 0 × 01 Cruise Wait Time(s) 1 1 Θ ÷ × Line Scan ω K----->I Location Azimuth Elevation 1 SYSTEM SETTINGS PTZ STATUS

Рис. 4.4.1 Управления РТZ

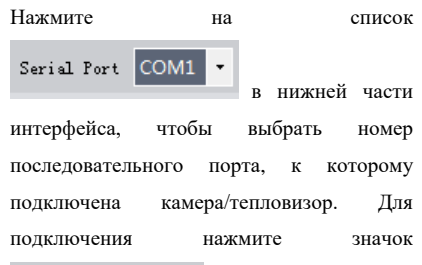

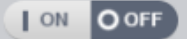

После подключения значок изменится на

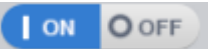

Для управления камерой тепловизора откройте PTZ CONTROL (Управление PTZ).

Данное меню расположено в правом нижнем углу экрана.

#### Функциональное меню:

| Н<br>о<br>м<br>е<br>р | Функция | Пояснения                                                                                                    |
|-----------------------|---------|----------------------------------------------------------------------------------------------------|
| 1                     |         | Управляйте вращением подвеса в восьми направлениях.<br>1-вверх<br>2-вниз<br>3-влево<br>4-вправо<br>5-вверх - влево<br>6- вниз - влево<br>7- вверх - вправо<br>8-вниз - вправо.<br>Нажмите кнопку мыши, чтобы повернуть и отпустите мышь, чтобы<br>остановить. |
| 2                     | Speed 4 | Установите скорость вращения, регулировка скорости 1-10, значение по<br>умолчанию 4                                                                                                    |
| 3                     | 0       | Зум + / -                                                                                                    |
| 4                     | Ξ       | Фокусировка + / -                                                                                                    |

| Н<br>о<br>м<br>е<br>р | Функция                                                                                                    | Пояснения                                                                                                    |
|-----------------------|----------------------------------------------------------------------------------------------------|----------------------------------------------------------------------------------------------------|
| 5                     | and and a second second | Диафрагма + / -                                                                                                    |
| 6                     | Preset                                                                                                    | Предустановленные позиции: установка предустановленного положения,<br>удаление предустановленного положения и назначение<br>предустановленного положения слева направо.    |
| 7                     | Cruise<br>Wait Time(s) 1<br>1 •<br>* X (5)                                                                                                    | Маршрут: установите время маршрутной точки, добавьте заданную точку в<br>маршрут, очистить маршрут, старт остановка движения.                                              |
| 8                     | Line Scan                                                                                                    | Линейное сканирование: слева на право установить начальную точку<br>сканирования линии, установить конечную точку сканирования линии,<br>начать / остановить сканирование. |
| 9                     | Location<br>Azimuth<br>Elevation                                                                                                    | Ввести угол азимута и угол эливации подвеса                                                                                                    |

### 4.5 Настройка параметров системы

Откройте список настроек параметров системы (SYSTEM SETTINGS).

| SYSTEM SETTINGS            |
|----------------------------|
| System Mode                |
| Manual Zero                |
| Lock Track                 |
| IR NUC                     |
| Shutter BG                 |
| IR Gain                    |
| ◯ Manual ◯ Auto I ④ Auto I |
| Bright + Bright -          |
| Contrast + Contrast -      |
| IR Polarity                |
| White Hot Black Hot        |
| IR FOV                     |
| W-FOV N-FOV                |
| IR Parameter               |
| Save Reset                 |

Рис. 4.5.1 Параметры системы

#### Функциональное меню:

| Н<br>о<br>м<br>е<br>р | Функция                                                                       | Пояснения                                                                                                    |
|-----------------------|-------------------------------------------------------------------------------|----------------------------------------------------------------------------------------------------|
| 1                     | System Mode<br>Manual Zero<br>Lock Track                                      | Переключение режима работы системы: Ручной по умолчанию) / Нулевой /<br>Заблокированный / Слежение (опционально) |
| 2                     | IR NUC<br>Shutter BG                                                          | Калибровка тепловизора                                                                                           |
| 3                     | IR Gain<br>Manual Auto I Auto I<br>Bright + Bright -<br>Contrast + Contrast - | Переключатель режима ИК-усиления и регулировка яркости /<br>контрастности                                        |
| 4                     | IR Polarity<br>White Hot Black Hot                                            | Установка полярности                                                                                             |
| 5                     | IR FOV<br>W-FOV N-FOV                                                         | IR FOV переключатель (Временно недоступно)                                                                       |
| 6                     | IR Parameter Save Reset                                                       | Сохранение / сброс параметров                                                                                    |

### 4.6 Запрос состояния РТZ

Открыть список запросов статуса РТZ.

| PTZ STATUS                                                 |
|------------------------------------------------------------|
| Query Zoom or Focus                                        |
| Zoom Pos                                                   |
| Focus Pos                                                  |
| Query AZ and EL angle                                      |
| Query                                                      |
| AZ<br>180<br>180<br>180<br>180<br>180<br>180<br>180<br>180 |
| -90 EL                                                     |

Рис. 4.6.1 Статус РТZ

#### Функции меню:

| Номер | Функция                                                                         | Пояснения                                                                |  |
|-------|---------------------------------------------------------------------------------|--------------------------------------------------------------------------|--|
| 1     | Query Zoom or Focus Zoom Pos Focus Pos                                          | Запрос положения зума камеры и положения фокуса<br>(временно недоступно) |  |
| 2     | Query AZ and EL angle                                                           | Запрос азимута РТZ и элевации                                            |  |
| 3     | AZ<br>1315<br>2270<br>45<br>1315<br>135<br>135<br>135<br>135<br>135<br>135<br>1 | Отображение угла азимута РТZ                                             |  |
| 4     | -90 P0<br>EL                                                                    | Отображение угла элевации РТZ                                            |  |

### 4.7 Настройка языка

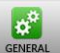

Нажмите по иконке для входа на страницу настроек системы, включая страницу основных

настроек и информацию о версии программного обеспечения.

Основные настройки (Basic): установка языка. После смены языка требуется перезапуска ПО.

| _               | HOME FAILS SMENTER DEVICES                                                                                                    |                                                           | 1 - 1          |
|-----------------|----------------------------------------------------------------------------------------------------|-----------------------------------------------------------|----------------|
| • task          | (Trailed and the state of the state of the s |                                                           |                |
| Version Version | an ancess suit burning with a di-                                                                                                    | anne ann argunge anne ann eisigeann anna is reann a saona | a na unuq.     |
|                 |                                                                                                    |                                                           |                |
|                 | Language English                                                                                                    | <ul> <li>(Activated after reboot)</li> </ul>              |                |
|                 |                                                                                                    |                                                           |                |
|                 |                                                                                                    |                                                           |                |
|                 |                                                                                                    |                                                           |                |
|                 |                                                                                                    |                                                           |                |
|                 |                                                                                                    |                                                           |                |
|                 |                                                                                                    |                                                           | (Default) Save |

#### Рис. 4.7.1 Настройка языка

Выберите язык в выпадающем списке и нажмите кнопку "Сохранить", затем программа автоматически перезагрузится и завершит языковой переход.

### 5. Техническое обслуживание

### 5.1 Устранение неисправностей

Если тепловизор не работает должным образом, проверьте список общих неисправностей ниже. Если вы не можете решить проблему самостоятельно, свяжитесь с нами.

- 1) Нет изображения
  - Проверьте, правильно ли подключены видео кабели;
  - Проверьте, правильно ли подключены кабели монитора;
  - Проверьте, правильно ли подключены кабели питания.
- 2) Нечеткое изображение
  - Отрегулируйте яркость / контрастность;
  - Отрегулируйте фокусное расстояние;
  - Проверьте наводки на кабель.
- 3) Увеличение количество битых пикселей тепловизионного изображения
  - Проведите калибровку тепловизора

### 5.2 Техническое обслуживание

Чтобы убедиться в правильной работе тепловизора, обратите внимание на общую инструкцию ниже:

1) Защитите наружные кабели.

2) Если вы не используете тепловизор длительное время, храните его в защищенной упаковке.

3) Стабилизированный тепловизор представляет собой комбинацию высокоточных оптических приборов и является чувствительным электронным оборудованием, пожалуйста, не бросайте не подвергайте его ударным и вибрационным нагрузкам. Уделяйте особое внимание защите от разрядов статического электричества, чтобы предотвратить повреждения.

 Пожалуйста не разбирайте стабилизированный тепловизор и при его неисправностях свяжитесь с производителем.

 Пожалуйста не используйте химические реагенты для чистки оптики, вместо этого пользуйтесь чистой фланелевой тряпочкой и водой.

### 6. Дополнительная информация

### 6.1 Версии инструкции и ревизии оборудования

| Версия | Дата выпуска     | Изменения                       |  |
|--------|------------------|---------------------------------|--|
| 1.0    | 19 сентября 2016 | Официальный релиз первой версии |  |
| 2.0    | 21 ноября 2017   | Официальный релиз второй версии |  |

### 6.2 Комплект поставки

| № п/п | Наименование       | Количество | Примечание |
|-------|--------------------|------------|------------|
| 1     | Тепловизор в сборе | 1 шт.      |            |
| 2     | Комплект винтов    | 1 компл.   |            |
| 3     | Паспорт            | 1 шт.      |            |
| 4     | Тара               | 1 шт.      |            |

[Примечание] Комплект поставки может быть изменён в случае обновления оборудования или для специальных заказов.

Стр. 26

### 6.3 Гарантийные обязательства

АО «ТРАНЗАС Консалтинг» гарантирует соответствие тепловизора требованиям, указанным в паспорте. При соблюдении потребителем условий транспортирования, хранения, монтажа и эксплуатации. Гарантийные обязательства АО «ТРАНЗАС Консалтинг» указаны на сайте <u>http://www.trancons.ru/warranty</u>.Если не указано иначе, то гарантийный срок составляет 12 месяцев с даты продажи.